## Aggiornamento del 10/01/2024 versione 7.12-24.01.10

### **Migliorie evolutive**

#### Pratiche collegate (RDM 7)

È stata introdotta la possibilità di collegare liberamente e volontariamente una o più pratiche (Fascicoli elettronici) tra di loro; il tutto all'interno della tab **[Pratiche Collegate]**. La semplificazione rispetto alla precedente versione, comprende anche l'aver tolto la gestione del campo **"Antecedente"** che è stata ricompresa dentro la tab **[Pratiche Collegate]** (Fig. 1). I dati delle pratiche degli accessi agli atti che già si vedevano nella tab **[Pratiche Collegate]** si continuano a gestire allo stesso modo.

| Sigla / Numero / Anno<br>SUE / 3453 / 2023<br>Tipo Arrivo V Pr | otocollo []                                                                                                    | Registrazion<br>30/12/2023<br>58471 del | ne* Richie<br>1104<br>2023 Data | esta on-line Ricezie<br>5/2023 30/12/<br>protocollo 30/12/ | 2023 alle c<br>2023 12:24<br>2023 © Pro | nre Pr<br>1<br>ptocollo | atica edilizia           | Q +                 |              |           |    |  |
|----------------------------------------------------------------|----------------------------------------------------------------------------------------------------|-----------------------------------------|---------------------------------|------------------------------------------------------------|-----------------------------------------|-------------------------|--------------------------|---------------------|--------------|-----------|----|--|
| Apertura 30/12/2<br>Chiusura                                   | 023 Sca<br>Dur                                                                                                    | denza 0                                 | da Apertura 📃 🗌 Calendario      | Sosp                                                       | ensione dal 📃 🗸                         | 1 Nascon                | al<br>di Pratica su [FO] | Stato               |              |           |    |  |
| Procedimento                                                   |                                                                                                    |                                         |                                 |                                                            |                                         |                         |                          |                     |              |           |    |  |
| Tipologia 000012<br>Classificazione                            | Altre                                                                                                    | Attivita'                               |                                 | S4                                                         | ettore 19 C                             | Procedime               | nti                      |                     | Attività 123 |           |    |  |
| Procedimento*<br>Evento<br>Endo Procedimento<br>Oggetto        | Procedimento 600010 Q 030 - CILA - COMUNICAZIONE INIZIO LAVORI ASSEVERATA<br>Evento 000006 Q Altro<br>Endo Procedimento 851080 Fasciolo del Protocollo<br>0ggetto INTERVENTO DI STRAORDINARIA MANUTENZIONE CONSISTENTE IN OPERE INTERNE, RELATIVO AD UNITÀ IMMOBILIARE RESIDENZIALE POSTA AL SECONDO PIANO DI EDIFICIO SITO<br>VIA G. MAZZINI AL N.15. |                                         |                                 |                                                            |                                         |                         |                          |                     |              |           |    |  |
| Antecedente: Serie                                             | SUE                                                                                                    | Numero 1030                             | Anno 202                        | 23 👔 🥄 Vedi                                                | i Antecedenti                           |                         |                          |                     |              |           |    |  |
| Soggetti Coinvolti                                             | Ubicazio<br>Collegate                                                                                                    | ne Passi (4)                            | Allegati <b>(12)</b>            | Dati Aggiuntivi                                            | Comunicazioni                           | Note P                  | ratiche Collegate        | Classificazioni (0) | Assegnazioni | Pagamenti |    |  |
| Pratiche Collegate<br>Sigla<br>Numero<br>Anno                  |                                                                                                    | Tipo                                    |                                 | Procedimento                                               |                                         | Richiesta<br>on-line    | Evento                   | Sportello           | Settore      | Attivita  | Nc |  |
|                                                                |                                                                                                    |                                         |                                 |                                                            |                                         |                         |                          |                     |              |           |    |  |
|                                                                |                                                                                                    |                                         |                                 |                                                            |                                         |                         |                          |                     |              |           |    |  |
|                                                                |                                                                                                    |                                         |                                 |                                                            |                                         |                         |                          |                     |              |           |    |  |
|                                                                |                                                                                                    |                                         |                                 |                                                            |                                         |                         |                          |                     |              |           |    |  |
| + Û 🗘 💠                                                        |                                                                                                    |                                         |                                 |                                                            |                                         |                         |                          |                     |              |           |    |  |

Fig. 1: Fascicoli elettronici prima dell'aggiornamento

Il comando **[Rimuovi Pratiche Collegate]** si trova sotto la lista ed ha la stessa funzionalità (Fig. 2). È stata aggiunta la possibilità di codificare una **"Nota"** (motivo del collegamento) (Fig. 2). Ulteriore novità assoluta è la navigazione tra le pratiche che si hanno in lista (Fig. 2), tramite il doppio click con il tasto sinistro del mouse sulla riga di ogni pratica desiderata consente di aprire tale pratica; la navigazione è bidirezionale.

| Sigla / Numero / Anno<br>SUE / 1662 / 2023<br>Tipo Arrivo V P                                             | rotocollo 836           | Registrazione<br>30/12/2023<br>520 del  | Ricezio<br>04/01/<br>2023   | one* all<br>2024 🔲 10        | e ore<br>0:07                           | F           |                                                 |                           |                 |                                   |      |                                     |
|----------------------------------------------------------------------------------------------------|-------------------------|-----------------------------------------|-----------------------------|------------------------------|-----------------------------------------|-------------|-------------------------------------------------|---------------------------|-----------------|-----------------------------------|------|-------------------------------------|
| Iter<br>Apertura 04/01/2<br>Chiusura                                                                      | 024 Scade               | nza <mark>60</mark><br>a <mark>6</mark> | da Apertura 🦳<br>Calendario | Sosi                         | pensione dal 📃                          | Pratica su  | al                                              | Sta                       | to Procedimento | Acquisito                         |      | -                                   |
| Procedimento<br>Sportello 6<br>Tipologia 000019<br>Procedimento<br>Evento<br>Endo Procedimento<br>Oggetto |                         |                                         |                             |                              |                                         |             |                                                 |                           |                 |                                   |      |                                     |
| Soggetti Coinvolti                                                                                        | Ubicazione              | Passi (7)                               | Allegati (33)               | Dati Aggiuntivi              | Comunicazioni                           | Note        | Pratiche Collega                                | te Assegnazion            | i Pagamenti     |                                   |      |                                     |
| Pratiche Collegate Pratica Utility SUE/1413/2023                                                          | Ricezione<br>24/11/2023 | Protocollo<br>075366/2023               | Tipo<br>COLLEGAMENTO        | P<br>830001 - Titolo edilizi | Procedimento<br>lo o istanza di confere | nza di serv | Richiesta<br>on-line Event<br>z 000878/20: SCIA | o Sportello Sportello SUE | Settore         | Attivita<br>123 - Procedimento Ec | Note | Tipo Segnalazi<br>Comunica<br>ALTRO |
|                                                                                                    |                         |                                         |                             |                              |                                         |             |                                                 |                           |                 |                                   |      |                                     |
| + 🖞 🗞 🌣                                                                                                   | Collegate               |                                         |                             |                              |                                         |             |                                                 |                           |                 |                                   | ١    | /isualizzati 1 - 1 di 1             |

Fig. 2: Fascicoli elettronici (nuova versione)

#### Flusso sorteggi (RDM 185 - RDM 256)

Nei fascicoli elettronici molte volte la "PEC" dei "Tecnici progettisti" è compilata male e quando si procede al "flusso sorteggio" non partono le comunicazioni perché le PEC sono errate. La problematica è stata risolta dando la possibilità all'operatore comunale, di editare la colonna [Mail] direttamente sul flusso del sorteggio (Fig. 3).

Ovviamente tale correzione può essere fatta anche direttamente sull'anagrafica nella tab dei **[Soggetti Convolti]**.

| Sequenza Passo         40         Antecedente         Q           Descrizione*         Comunicazione al Tecnici del fascicoli sorteggasi           Responsable*         00002         Q         Lera Arch. Severino           Setter Planta Organica         00002         Q         Lera Arch. Severino           Vinità Operativa         00002         Q         Lera Arch. Severino           Vinità Operativa         00002         Q         Lera Arch. Severino           Vinità Operativa         00002         Q         Lera Arch. Severino           Vinità Operativa         00002         Q         Lera Arch. Severino           Vinità Operativa         00002         Q         Lera Arch. Severino           Vinità Operativa         00002         Q         Lera Arch. Severino           Vinità Operativa         00002         Q         Lera Arch. Severino         Lera Arch. Severino           Vinità Operativa         00002         Lera Arch. Severino         Lera Arch. Severino         Lera Arch. Severino           Severino         Non All         Descrizione Per Fasci Arch. N. N. Richlesta on-line         Data/Ora ricezione         Ontsura Orazia a Lera Arch. Severino         Procedimento         Nall         Acc.           Severino         Stationa Severino         Statiola C                                                                                                    |                                                                                                    | Pratica                          | SORT/31/2023                            | 3 i                  |                                               |                              |                                                  |                                                   |                           |                                                 |         |           |      |  |
|----------------------------------------------------------------------------------------------------|----------------------------------------------------------------------------------------------------|----------------------------------|-----------------------------------------|----------------------|-----------------------------------------------|------------------------------|--------------------------------------------------|---------------------------------------------------|---------------------------|-------------------------------------------------|---------|-----------|------|--|
| Descritions         Comunications all Tecnici del fascicali sortegigati           Responsable         00002         Q. Lera Arch. Severino           Setto         Parto         Q. Lera Arch. Severino         Setto         Setto         Seto         Seto         Setto <th></th> <th>Sequenza Passo</th> <th>40 An</th> <th>tecedente</th> <th>۹ 📃</th> <th></th> <th></th> <th>8 X</th> <th></th> <th></th> <th></th> <th></th> <th></th>                                                                                                    |                                                                                                    | Sequenza Passo                   | 40 An                                   | tecedente            | ۹ 📃                                           |                              |                                                  | 8 X                                               |                           |                                                 |         |           |      |  |
| mage spansable       mage spansable       mage spansable <th colspansable<<="" th=""><th></th><th>Descrizione</th><th>* Comunicazior</th><th>ne ai Tecnici dei fascicol</th><th>li sorteggiati</th><th></th><th></th><th>1</th><th></th><th></th><th></th><th></th><th></th></th>                                                                                                    | <th></th> <th>Descrizione</th> <th>* Comunicazior</th> <th>ne ai Tecnici dei fascicol</th> <th>li sorteggiati</th> <th></th> <th></th> <th>1</th> <th></th> <th></th> <th></th> <th></th> <th></th> |                                  | Descrizione                             | * Comunicazior       | ne ai Tecnici dei fascicol                    | li sorteggiati               |                                                  |                                                   | 1                         |                                                 |         |           |      |  |
| Settor Parta Organia         00002         Q           Settor Parta Organia         00002         Q           Settor Parta Organia         00002         Q           Uta Organia         00002         Q           Settor Parta Organia         00002         Q           Settor Parta Organia         00002         Q           Settor Parta Organia         00002         Q           Settor Parta Organia         00002         Q           Settor Parta Organia         00002         Q           Settor Parta Organia         Nalio         Settor Parta Organia         Nalio Organia         Settor Parta Organia           Settor Parta Organia         Nalio Organia         Nalio Organia         Settor Parta Organia         Nalio Organia         Settor Parta Organia         Nalio Organia         Settor Parta Organia         Nalio Organia         Settor Parta Organia         Nalio Organia         Settor Parta Organia         Nalio Organia         Settor Parta Organia         Nalio Organia         Settor Parta Organia         Nalio Organia         Settor Parta Organia         Nalio Organia         Settor Parta Organia         Nalio Organia         Settor Parta Organia         Nalio Organia         Settor Parta Organia         Nalio Organia         Settor Parta Organia         Nalio Organia         Settor Parta Organia                                                                                                    |                                                                                                    | Responsabile                     | 000002                                  | Q Liera Arch. Se     | verino                                        |                              |                                                  |                                                   |                           |                                                 |         |           |      |  |
| Service       000000000000000000000000000000000000                                                                                                    | Settor                                                                                                    | e Pianta Organica                | 000002                                  | ۹ (                  |                                               |                              |                                                  |                                                   |                           |                                                 |         |           |      |  |
| Unit Doperative       000002         Unit Doperative       000002         Date       Date                                                                                                    |                                                                                                    | Servizio                         | 000002                                  | ٩                    |                                               |                              |                                                  |                                                   |                           |                                                 |         |           |      |  |
| Dat Agginant         Date Agginant           Activations per Factorial mestal sortegio II Stol 4/2023 d GUNTA_STUDIE Society         N. Protocolimento         N. Protocolimento                                                                                                    |                                                                                                    | Unità Operativa                  | 000002                                  |                      |                                               |                              |                                                  |                                                   |                           |                                                 |         |           | _    |  |
| Vertica No. N. Protocoline"         N. Richista on-line         Data/Ora ricesion & Onizura         Destinatario         N. Richista on-line         Data/Ora ricesion & Onizura         Destinatario         N. Richista on-line         Data/Ora ricesion & Onizura         Destinatario         N. Richista on-line         Data/Ora ricesion & Onizura         Destinatario         N. Richista on-line         Data/Ora ricesion & Onizura         Destinatario         N. Richista on-line         Data/Ora ricesion & Onizura         Destinatario         N. Richista on-line         Data/Ora ricesion & Onizura         Destinatario         N. Richista on-line         Data/Ora ricesion & Onizura         Destinatario         N. Richista on-line         Data/Ora ricesion & Onizura         Destinatario         N. Richista on-line         Data/Ora ricesion & Onizura         Destinatario         Data/Ora ricesion & Onizura         Destinatario         Data/Ora ricesion & Onizura         Data/Ora ricesion & Onizura         Data/Ora ricesion & Onizura         Destinatario         Data/Ora ricesion & Onizura         Destinatario           <th colspan="</th> <th>rincipali</th> <th>Dati Aggiunti</th> <th>M Distant</th> <th></th> <th></th> <th></th> <th></th> <th></th> <th></th> <th></th> <th></th> <th></th> <th></th>                                                                                                    | rincipali                                                                                                    | Dati Aggiunti                    | M Distant                               |                      |                                               |                              |                                                  |                                                   |                           |                                                 |         |           |      |  |
| Communication per lactication per lactitation per lactication per lactication per lactication per lacti |                                                                                                    |                                  | 11.11.11.11.11.11.11.11.11.11.11.11.11. |                      |                                               |                              | N Constant Provide                               |                                                   |                           |                                                 |         |           |      |  |
| SUF#85722         S00170203<br>2004/2023         0002170203<br>0002201/0233         0002170203<br>0004/2023         000170023<br>0004/2023         PIER NICOLE         PROMP previous<br>Previous<br>Previous         PIER NICOLE         PIER NICOLE                                                                                                    | Comun                                                                                                    | icazione per Fasci<br>Pratica N. | N. Protocollo/                          | N. Richiesta on-line | 4/2023 da GIUNTA_SILVIA<br>Data/Ora ricezione | con criterio SCA<br>Chiusura | per il periodo dal 02/04/2023 al<br>Destinatario | 15/04/2023<br>Mail                                | Testo                     | Procedimento                                    | Mail    | Acc.      | Cor  |  |
| Spectral         Spectral         Spectral         Operation         Operation         O                                                                                                    | tratta                                                                                                    | SUE/885/2023                     | 50817/2023<br>20/04/2023                | 002821/2023          | 05/04/2023 (17:56)                            | 20/04/2023                   | PIERI NICOLE                                     | nicole.pieri@ingpec.eu                            | 1015_PRESA_ATTO_SCA.pdf 🤡 | 170 - SEGNALAZIONE CERTIFICATA PER L'AGIBILITA' |         |           |      |  |
| sports         Subfrags/subjects         Optimized         Optimized                                                                                                    | io+Sopr                                                                                                    | SUE/884/2023                     | 50816/2023<br>20/04/2023                | 002669/2023          | 04/04/2023 (12:26)                            | 20/04/2023                   | TAVOLETTI NICOLA                                 | nicola.tavoletti@archiworldpec.it                 | 1015_PRESA_ATTO_SCA.pdf 🤡 | 170 - SEGNALAZIONE CERTIFICATA PER L'AGIBILITA' |         |           |      |  |
| rata SUE/882/2023 50013/2023 002769/2023 002769/2023 04/04/2023 (18:29) 20/04/2023 TOGNOLONI STEFANIA Stefania.tognoloni@archworldpec.t. 0105_PRESA_ATTO_5CA.pdf 😵 170 - SEGNALAZIONE CERTIFICATA PER L'AGBILITA'                                                                                                    | a sorte;                                                                                                    | SUE/883/2023                     | 50814/2023                              | 003477/2023          | 04/04/2023 (17:37)                            | 20/04/2023                   | VOLPI CLAUDIO                                    | claudio.volpi@geopec.it                           | 1015_PRESA_ATTO_SCA.pdf 🥑 | 170 - SEGNALAZIONE CERTIFICATA PER L'AGIBILITA' |         |           |      |  |
|                                                                                                    | stratta                                                                                                    | SUE/882/2023                     | 50813/2023<br>20/04/2023                | 002769/2023          | 04/04/2023 (18:29)                            | 20/04/2023                   | TOGNOLONI STEFANIA                               | st <mark>efania.tognoloni@archiworldpec.it</mark> | 1015_PRESA_ATTO_SCA.pdf 🤡 | 170 - SEGNALAZIONE CERTIFICATA PER L'AGIBILITA' |         |           |      |  |
|                                                                                                    |                                                                                                    |                                  |                                         |                      |                                               |                              |                                                  |                                                   |                           |                                                 |         |           |      |  |
|                                                                                                    |                                                                                                    |                                  |                                         |                      |                                               |                              |                                                  |                                                   |                           |                                                 |         |           |      |  |
|                                                                                                    |                                                                                                    |                                  |                                         |                      |                                               |                              |                                                  |                                                   |                           |                                                 |         |           |      |  |
|                                                                                                    |                                                                                                    |                                  |                                         |                      |                                               |                              |                                                  |                                                   |                           |                                                 |         |           |      |  |
|                                                                                                    |                                                                                                    |                                  |                                         |                      |                                               |                              |                                                  |                                                   |                           |                                                 |         |           |      |  |
|                                                                                                    |                                                                                                    |                                  |                                         |                      |                                               |                              |                                                  |                                                   |                           |                                                 |         |           |      |  |
|                                                                                                    |                                                                                                    |                                  |                                         |                      |                                               |                              |                                                  |                                                   |                           |                                                 |         |           |      |  |
|                                                                                                    |                                                                                                    |                                  |                                         |                      |                                               |                              |                                                  |                                                   |                           |                                                 |         |           |      |  |
|                                                                                                    |                                                                                                    |                                  |                                         |                      |                                               |                              |                                                  |                                                   |                           |                                                 |         |           |      |  |
|                                                                                                    |                                                                                                    |                                  |                                         |                      |                                               |                              |                                                  |                                                   |                           |                                                 |         |           |      |  |
|                                                                                                    |                                                                                                    |                                  |                                         |                      |                                               |                              |                                                  |                                                   |                           |                                                 |         |           |      |  |
| Q O H 44 Pagina 2 di Z ⊨ ⊨ Vousilizzad 11                                                                                                    | 1 22                                                                                                    | 9                                |                                         |                      |                                               |                              | k 44 Pogr                                        | та 🚺 di 2: ун м                                   |                           |                                                 | Visuali | zati 15 - | 18 c |  |

Fig. 3: Flusso Sorteggi: cliccare nella colonna [Mail] nella riga da correggere e inserire il valore giusto

Nello stesso flusso sorteggio, prima di generare il PDF, quando nella lista di Fig. 3 si vede ancora il simbolo di word () ogni file è stato reso editabile e modificabile per eventuali piccoli aggiustamenti appunto prima della conversione, firma e il resto del flusso.

#### XML SUAP di Accesso Unitario (Emilia Romagna) - (RDM 216)

È stato potenziato il sistema di lettura dei dati nel file XML di Accesso unitario, con alcune nuove funzioni:

• [40. Fascicoli Elettronici - 70. Utilità - 180. Decodifica dati XML]: Si possono codificare sia i tag HREF sia i tag XMLMOD

• **[40. Fascicoli elettronici - 70. Utilità - 210. Collegamento procedimento con altro FO]**: *v. documentazione specifica* 

## Nuovo Fascicolo elettronico - impostazione ruolo predefinito per sportello (RDM 220)

Nella funzione **[40. Fascicoli Elettronici - 10. Archivi - 10. Sportelli on-line]** si ha la possibilità di impostare un "ruolo dei soggetti" predefinito in modo che in fase di aggiunta del fascicolo elettronico, sia diverso per ogni Sportello e il più rispondente alla figura tecnica che gestisce procedimento (Fig. 4).

Last

| update:    | auidosu appendiatore aggierramente suan suez 12.24.01.10 https://wiki.nuvelaitaleaft.it/doku.nbp2id=guidosu appendiatore aggierramente suan suez 12.24.01.10.5rov=1706614004 |
|------------|----------------------------------------------------------------------------------------------------|
| 2024/01/30 |                                                                                                    |
| 11:28      |                                                                                                    |

| italsoft Home Archivio             | Sportelli on-line 🗙 |                        |
|------------------------------------|---------------------|------------------------|
| rchivio Sportelli on-line          | condivisi           |                        |
| Sportello Master                   | 0                   |                        |
| Dati Specifici Sportello SUA       | D.                  |                        |
| Identificative SUAD                | <b>-</b>            |                        |
| Denominazione SUAP                 |                     |                        |
| Denominazione SOAP                 |                     |                        |
|                                    |                     |                        |
| ld Operatore (Civilia)             |                     |                        |
| Cod. organigramma                  |                     |                        |
| (Civilia)                          |                     |                        |
| Parametri Condivisione Ac          | cessi               |                        |
| Chiave 🔷                           |                     |                        |
| ACL_CAMBIO_ESIBENTE                | Ν                   |                        |
| ACL_GESTIONE_PASSO                 | N                   |                        |
| ACL_INTEGRAZIONE                   | N                   |                        |
| ACL_VISIBILITA                     | N                   |                        |
|                                    |                     |                        |
| + 🖉 🗓<br>Gestione Parametri Acquis | izione Automatica   |                        |
| Attiva dopo inoltro                |                     |                        |
| Assegnatario                       | <u>م</u>            |                        |
| Operazione                         | <u> </u>            |                        |
| Ruolo                              | 1003 Q Ist          | ruttore amministrativo |

Fig. 4: Anagrafica degli "Sportelli on-line", [Altri dati], impostazione predefinita del ruolo per l'assegnazione

#### Scadenziario rate (RDM 234)

Nella funzione **[40. Fascicoli Elettronici - 40. Statistiche - 30. Scadenziario Rate]** è stata aggiunta la data **"Emissione rateizzazione"** tra le scelte delle **[Date]** per la configurazione delle rateizzazioni.

Nella gestione delle date all'interno dei Fascicoli Elettronici, la data che si potrà utilizzare è in evidenza (Fig. 5); nelle precedenti versioni tale data non era modificabile.

5/12

| Soggetti C                                         | pinvolti                 | Ubicazion                   | e Passi           | (11)       | Allegati (75)             | Dati Aggiuntivi            | Comur     | icazioni  | Note          | Pratiche   | Collegate                           | Classificazioni (0)  | Oneri                 | Assegnazion | Pagamenti     |                     |                     |                   |                   | 2. s 1            | <b>.</b> , , 👾        |    |
|----------------------------------------------------|--------------------------|-----------------------------|-------------------|------------|---------------------------|----------------------------|-----------|-----------|---------------|------------|-------------------------------------|----------------------|-----------------------|-------------|---------------|---------------------|---------------------|-------------------|-------------------|-------------------|-----------------------|----|
| Oneri e Di                                         | ritti R                  | Riepilogo Pag               | amenti            | Emission   | ni/Rateizzazioni <b>(</b> | 2)                         |           |           |               |            |                                     |                      |                       |             |               |                     |                     |                   |                   |                   |                       |    |
| Progressivo<br>76<br>Rateizzazior                  | Emiss<br>rateiz<br>25/10 | sione<br>zzazione<br>0/2023 | Stato<br>RATE CON | NFERMAT    | re                        | Richiedente<br>Rapaccini R | oberto    |           |               |            | Fiscale/P. Iva<br>RPCRRT69H0<br>Fid | 3L366D<br>ejussione  |                       | Mail/Pec    |               |                     |                     |                   |                   |                   |                       |    |
| 0007                                               | Q Se                     | anzione amr                 | ninistrativa      | (30 rate - | DCC 11-2020)              |                            |           |           |               |            | 0                                   | <u> </u>             |                       |             |               |                     |                     |                   | 📁 Detta           | glio Fidejussione |                       |    |
| Quietanza<br>1                                     | PAGC                     | DPA                         |                   |            | Data Prima Si             | cadenza Ricor              | renza (me | si) N. Ra | te Note<br>30 |            |                                     |                      |                       |             |               |                     |                     |                   |                   |                   |                       |    |
| <ul> <li>Verification</li> <li>Posizion</li> </ul> | i II Int                 | terrompi<br>Rate            |                   |            |                           |                            |           |           |               |            |                                     |                      |                       |             |               |                     |                     |                   |                   | Verifica<br>Mora  | Q Vedi<br>Rateizzazio | ni |
| Oneri e Diri                                       | tti                      |                             |                   |            |                           |                            | Rate      |           |               |            |                                     | S. 1 4               |                       |             |               |                     |                     |                   |                   |                   |                       |    |
| Prog.                                              |                          |                             | Descrizio         | ne         |                           | Importo                    | Rat       | а         | Rata          | Scadenza   | Importo<br>Mora                     | Importo<br>Pagamento | Scadenza<br>Pagamente | Quietanza   | IUV           | Numero<br>Pagamento | Stampa<br>Bollettin | Data<br>Pagamenti | Importo<br>Pagato | Note              | Manuale               |    |
| 2                                                  | Urbanizzaz               | zione Primaria              |                   |            |                           | € 5.198,49                 | ۰ 1       | C         | € 347,42      | 24/11/2023 | € 0,00                              | € 347,42             | 24/11/2023            | PAGOPA      | 0107054230001 | 22 010705423000142  | a 🖨                 | 20/11/2023        | € 347,42          |                   | □ ^                   |    |
| 3                                                  | Urbanizzaz               | zione Secondar              | ia                |            |                           | € 5.203,22                 | ۲ ک       | E         | € 346,38      | 27/12/2023 | € 0,00                              | € 346,38             | 27/12/2023            | PAGOPA      | 0107054230001 | 33 010705423000143  | a 🖶                 | 20/12/2023        | € 346,38          |                   |                       |    |
|                                                    |                          |                             |                   |            |                           |                            | ۰ 3       | €         | € 346,38      | 25/01/2024 | € 0,00                              | € 346,38             | 25/01/2024            | PAGOPA      | 0107054230001 | 143                 |                     |                   | € 0,00            |                   |                       |    |
|                                                    |                          |                             |                   |            | _                         |                            | <b>1</b>  | G         | # 946 98      | 26/02/2024 | € 0.00                              | 6 9.46 98            | 26/02/2024            | PAGOPA      | 0107054230001 | 151                 |                     |                   | € 0.00            |                   |                       |    |

Fig. 5: Rateizzazioni all'interno di un Fascicolo

### Parametri e importi unitari di oneri e costo (Regione Marche) - (RDM 237)

È stata implementata la possibilità di popolare i dati e tutte le tabelle parametriche per il calcolo del costo di costruzione e degli oneri di urbanizzazione.

Funzione **[40. Fascicoli Elettronici - 10. Archivi - 280. Contributi - 290. Parametri Vari]** (Fig. 6), comando in evidenza.

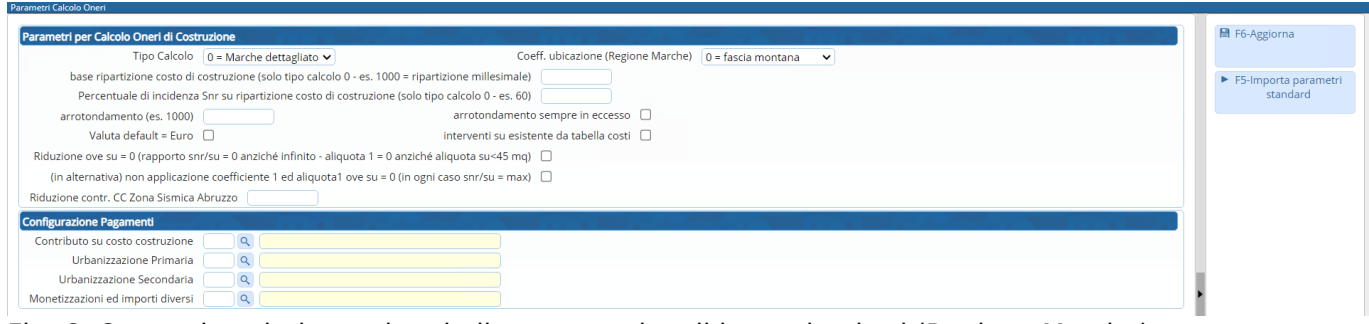

Fig. 6: Comando valorizzare le tabelle parametri e gli importi unitari (Regione Marche)

### Campo "Oggetto" nelle [Comunicazione] dei [Passi] (RDM 241)

Il campo oggetto che viene da sempre precompilato dal gestionale, ora è anche modificabile in fase di invio della comunicazione (Fig. 7).

| Last       |                                                                                                    |
|------------|----------------------------------------------------------------------------------------------------|
| update:    | avides upper electron pagior property support and 10 https://wiki.eue/bit/seff.it/doku.php?id=avides/upper/electron-pagior property support average average avera |
| 2024/01/30 |                                                                                                    |
| 11:28      |                                                                                                    |

|                                                                                                    | Indirizzo                                                                                                    | Nome 🗎 F5-Conferma                        |
|----------------------------------------------------------------------------------------------------|----------------------------------------------------------------------------------------------------|-------------------------------------------|
| 2                                                                                                    |                                                                                                    | MARZOLA MARIANO                           |
|                                                                                                    |                                                                                                    |                                           |
|                                                                                                    |                                                                                                    |                                           |
|                                                                                                    |                                                                                                    |                                           |
|                                                                                                    |                                                                                                    | Visualizzati 1 - 1 di 1                   |
|                                                                                                    |                                                                                                    |                                           |
| getto                                                                                                    |                                                                                                    |                                           |
| getto<br>ot. N.@{\$NI                                                                                                   | JMPROT}@ del 10-01-2024 - Bambozz                                                                                                    | ante - Descrizione passo - Città di Treia |
| getto<br>ot. N.@{\$NI                                                                                                   | JMPROT}@ del 10-01-2024 - Bambozz                                                                                                    | ante - Descrizione passo - Città di Treia |
| getto<br>ot. N.@{\$NI<br>)<br>atica <mark>SUE/</mark>                                                                   | JMPROT}@ del 10-01-2024 - Bambozz<br>3/2024 Passo 30                                                                                                    | ante - Descrizione passo - Città di Treia |
| getto<br>ot. N.@{\$NI<br>)<br>atica SUE/                                                                                | JMPROT}@ del 10-01-2024 - Bambozz<br>3/2024 Passo 30                                                                                                    | ante - Descrizione passo - Città di Treia |
| getto<br>ot. N.@{\$NI<br>atica SUE/<br>Famiglia fo                                                                      | JMPROT}@ del 10-01-2024 - Bambozz<br>3/2024 Passo 30<br>ont • Dimensioni • 🔀                                                                                                    | ante - Descrizione passo - Città di Treia |
| getto<br>ot. N.@{\$NI<br>atica SUE/<br>Famiglia fi                                                                      | JMPROT}@ del 10-01-2024 - Bambozz<br>3/2024 Passo 30<br>ont • Dimensioni • 🔀                                                                                                    | ante - Descrizione passo - Città di Treia |
| getto<br>ot. N.@{\$NI<br>atica SUE/<br>Famiglia for<br><b>B</b>                                                         | JMPROT}@ del 10-01-2024 - Bambozz<br>3/2024 Passo 30<br>ont ▼ Dimensioni ▼ 💥<br>및 -S () () () () () () () () () () () () ()                                                                             |                                           |
| getto<br>ot. N.@{\$NI<br>atica SUE/<br>Famiglia fo<br><b>B</b><br>I. pratica: S                                         | JMPROT}@ del 10-01-2024 - Bambozz<br>3/2024 Passo 30<br>ont  ▼ Dimensioni  ▼ ★<br>및 -S                                                                                                    | ante - Descrizione passo - Città di Treia |
| getto<br>ot. N.@{\$NI<br>atica SUE/<br>Famiglia fi<br><b>B</b><br>I. pratica: 5<br>I. richiesta                         | JMPROT}@ del 10-01-2024 - Bambozz<br>3/2024 Passo 30<br>ont ▼ Dimensioni ▼<br>U - S<br>UE/3/2024<br>online: 2024000004                                                                                  | ante - Descrizione passo - Città di Treia |
| sgetto<br>ot. N.@{\$NI<br>atica SUE/<br>Famiglia fu<br>B I<br>I. pratica: S<br>I. richiesta                             | JMPROT}@ del 10-01-2024 - Bambozz<br>3/2024 Passo 30<br>Dont ▼ Dimensioni ▼<br>U -S E = = = =<br>SUE/3/2024<br>online: 2024000004<br>atica DOMUS - PRATICA DOMUS N. 4                                   |                                           |
| getto<br>ot. N.@{\$NI<br>atica SUE/<br>Famiglia fu<br>B I<br>I. pratica: S<br>I. richiesta<br>Oggetto: Pra<br>CON RAFFO | JMPROT}@ del 10-01-2024 - Bambozz<br>3/2024 Passo 30<br>Dont  Dimensioni  X<br>U S E E E E E<br>SUE/3/2024<br>ponline: 2024000004<br>Atica DOMUS - PRATICA DOMUS N. 4<br>RZAMENTO LOCALE DI EDIFICIO AD | ante - Descrizione passo - Città di Treia |

## Accesso ai Fascicolo in sola consultazione senza la "Presa in carico" (RDM 242)

Per tutti coloro che usano l'assegnazione dei Fascicoli, è stata introdotta una novità importante che impedisce all'operatore di accedere e lavorare sulla pratica, senza che sia stata accettata la presa in carico della stessa pratica.

Il bottone **[Vai alla Pratica]** (Fig. 8) consente un accesso in sola consultazione (Fig. 9), non si ha il bottone **[Aggiorna]** sul fascicolo e il bottone **[+]** sulle liste dei dati: l'operatore può soltanto **prendere in carico** o **restituire** la pratica tramiti gli appositi bottoni.

| Elenco Passi da                             | prendere in caric      | 0                                                                    |          |            |                                                              |            |                      |                    |         |            |                                    |        |       | Ŵ -          |
|---------------------------------------------|------------------------|----------------------------------------------------------------------|----------|------------|--------------------------------------------------------------|------------|----------------------|--------------------|---------|------------|------------------------------------|--------|-------|--------------|
| Da prendere in                              | carico 💿 Presi         | n carico 🔿 🏾 🍋 Applica Filtri                                        | Legenda: | da Portale | da Pec                                                       | Gestisci / | Assegnazione:        |                    | ×       |            |                                    |        |       |              |
| Passi da prende                             | re in carico per l'ute | ente Italsoft                                                        |          |            |                                                              | θ          |                      |                    |         |            |                                    |        |       |              |
| Pratica N.<br>Protocollo N.<br>Richiesta N. | Ricezione              | Procedimento                                                         | Seq.     | Aperto     | Intesta                                                      | Pr         | atica Numero: INF/8/ | 2023               |         | inotazioni | Passo                              | Giorni | Stato | Stato comun. |
|                                             |                        |                                                                      |          |            |                                                              |            |                      |                    |         |            |                                    |        |       |              |
| INF/8/2023<br>014977/2023                   | 02/03/2023             | UFFICIO FITTIZIO<br>ATT FITTIZIA<br>TEST - procedimento di test      | 10       |            | Mattia Conversano<br>Via <mark>III</mark> Febbraio,<br>CARPI | Prendi i   | in Carico Restituisc | i Pratica Vai alla | Pratica |            | GESTIONE PRATICA N. /3818/2023     | 0      | •     |              |
| INF/1/2022<br>008396/2022                   | 11/02/2022             | UFFICIO FITTIZIO<br>RICHIESTA INFORMAZIONI<br>Richiesta Informazioni | 30       |            | STUDIOPINELLIFIO<br>XX<br>XX                                 | ELLAØLEGAL | DENTI GIULIA         | Gestione Pratica   |         |            | RESTITUZIONE PRATICA N.000498/2022 | - 0    | •     |              |

Fig. 8: Portlet "Elenco passi da prendere in carico"

| şla / Numero / Anno<br>F / 8 / 2023<br>ρο Arrivo ✔ Protoc | Registrazio<br>08/03/202<br>ollo 014977 o | ene* Ricezione*<br>02/03/2023<br>del 2023 Q | alle ore 08:03            | +                    |                   |                                                                                                    |       |       |     |          |           | Restituisci<br>Pratica                   |
|-----------------------------------------------------------|-------------------------------------------|---------------------------------------------|---------------------------|----------------------|-------------------|----------------------------------------------------------------------------------------------------|-------|-------|-----|----------|-----------|------------------------------------------|
| er<br>Apertura 02/03/2023                                 | Scadenza 30                               | da Apertura                                 | Sospensione dal           | al                   |                   | Stato                                                                                                    |       |       |     | <b>Q</b> |           | <ul> <li>Prendi in<br/>Carico</li> </ul> |
| Chiusura                                                  | Durata 315                                | Calendario                                  | 🗸 🐧 Nascon                | di Pratica su [FO] 🗌 |                   |                                                                                                    |       |       |     |          |           | 🖶 Etichetta                              |
| rocedimento                                               |                                           | رائعت والرار التحر                          |                           |                      |                   | 1. The second second second second second second second second second second second second second second second |       |       |     |          |           | •                                        |
| Soggetti Coinvolti Ub                                     | picazione Passi                           | (19) Allegati (0) Dat                       | ti Aggiuntivi Comunicazio | ni Note Prat         | iche Collegate As | segnazioni Pagamenti                                                                                            |       |       |     | 1.0      | يني<br>ا  | Stampa<br>Ricevuta                       |
| oggetti coinvoiti                                         |                                           |                                             |                           |                      |                   |                                                                                                    |       |       |     |          |           |                                          |
| Denominazione 🔶                                           | Ruolo                                     | Cod. Fiscale/P. Iva                         | Mail                      | Telefono             | Cellulare         | Indirizzo                                                                                                    | Città | Cap   | Pr. |          | Aut. Fier | e                                        |
| lattia Conversano                                         | Esibente                                  | CNVMTT98A06E506U                            |                           |                      |                   | Via III Febbraio, 2                                                                                             | CARPI | 41012 | MO  | 0        |           |                                          |
| COTALL CRAAMING A                                         | Responsabile proces                       | i i i i i i i i i i i i i i i i i i i       | suap@terredargine.it      |                      |                   |                                                                                                    |       |       |     |          |           |                                          |

Fig. 9: Accesso alla pratica in sola consultazione, innescato dal comando [Vai alla Pratica]

#### Allegati - filtro per "stato" (RDM 243)

Nella tab **[Allegati]** (Visualizzazione per Passi) è stata introdotta la possibilità di filtrare i file per lo stato (pallino colorato – Fig. 10).

| Procedimento                                  |                      |                     |               |                               |                  |                         |           |      | 19 A 19 |              | •          |
|-----------------------------------------------|----------------------|---------------------|---------------|-------------------------------|------------------|-------------------------|-----------|------|---------|--------------|------------|
| Soggetti Coinvolti Ubicazione Passi (20)      | Allegati <b>(22)</b> | Dati Aggiuntivi     | Comunicazioni | Note Pra                      | atiche Collegate | Assegnazioni            | Pagamenti |      |         |              |            |
| 🚦 Visualizzazione per Passi 📄 Visualizzazione | per File             | Visualizzazione p   | er Cartella   |                               |                  |                         |           |      |         |              |            |
| 🗌 Visualizza allegati doppi                   |                      |                     |               |                               |                  |                         |           |      |         |              |            |
| Allegati                                      |                      |                     |               |                               |                  |                         | 1.1.12    |      |         |              |            |
| Nome                                          |                      | Pubblica            | Size          | N. Protocollo<br>Id Documente | 0                | Descrizione             |           | Note | De:     | St.          |            |
|                                               |                      |                     |               |                               |                  |                         |           |      | Valid   | 0            | ~          |
| O - VERIFICA ENTI ESTERNI.pdf                 | × 1                  | <u>_</u>            | 39.41 KIB     | 055158/2023 del<br>19/07/2023 | Verifica altri U | iffici e/o Enti Esterni | 🥩 (0)     |      |         |              |            |
| O 789a7ce9e37f9f81cc86370a709edc9a.eml        | × 1                  | a 💌                 | 16.64 KiB     | 061623/2023 del<br>08/08/2023 | avvenuta-con     | segna.eml               | 🥩 (0)     |      | •       |              |            |
|                                               |                      |                     |               |                               |                  |                         |           |      |         |              |            |
|                                               |                      |                     |               |                               |                  |                         |           |      |         |              |            |
|                                               |                      |                     |               |                               |                  |                         |           |      |         |              |            |
|                                               |                      |                     |               |                               |                  |                         |           |      |         |              |            |
| 0 2 9                                         |                      |                     |               |                               |                  |                         |           |      |         | Visualizzati | 1 - 2 di 2 |
| F6 - Allega da File 🥪 F7 - Allega da Scanner  | r 💐 Scari<br>Alle    | ica Zip Totale Size | Allegati      |                               |                  |                         |           |      |         |              |            |

Fig. 10: Lista degli allegati di pratica con il nuovo filtro per lo "stato"

#### Modifica massiva dei procedimenti tramite file £xcel (RDM 248)

Nella funzione **[40. Fascicoli Elettronici - 30. Gestione - 10. Procedimenti Amministrativi]** sono stati aggiunti alcuni comandi:

- Importa CSV: Per importare un file CSV (Fig. 12), questo comando consente di selezionare un file CSV predefinito, che si ottiene dalla stampa della lista di questa stessa funzione (Fig. 11), icona sulla lista [Esporta Excel] ;\\Si hanno poi due estrazioni diverse, [Export tabellare semplice] è stata implementata e la lista Excel che si ottiene può essere usata per modificare più velocemente un'ampia gamma di dati di molti procedimenti, lo stesso file (in CSV) potrà essere reimportato in CWOL e usato per modificare gli stessi procedimenti contenuti nel file
- **Spegni**: Un comando massivo che spegne tutti i procedimenti presenti in lista, prima di procedere si ha un messaggio di conferma per evitare spegnimenti involontari (ovviamente i procedimenti spenti non saranno più visibili nei portali FO)

| Last       |                                                                                                    |
|------------|----------------------------------------------------------------------------------------------------|
| update:    | auidosupasuo lettere pagiereamente supe supe 12,24,01,10 https://wiki.puvolaitaleaft.it/doku.php?id=auidosupesuo-lettere pagiereamente supe supe 12,24,01,10 krov=1706614004 |
| 2024/01/30 |                                                                                                    |
| 11:28      |                                                                                                    |

| Archivio Procedimenti Amministrativi                               | And a second second           |             |            |                     |                  |                 |           |                    |         |                              |             |          | F2-Nuovo                                 |
|--------------------------------------------------------------------|-------------------------------|-------------|------------|---------------------|------------------|-----------------|-----------|--------------------|---------|------------------------------|-------------|----------|------------------------------------------|
| Codice Descrizione                                                 | Evento                        | Validita da | Validita a | Editore<br>Modifica | Data<br>Modifica | Sportello       | ).        | Settore            |         | Attività                     | Glor        | n        |                                          |
|                                                                    |                               |             |            |                     |                  |                 |           |                    |         |                              |             |          | ↑ F3-Altra Ricerc                        |
| 000601 EP SUE CARPI PDC                                            |                               |             |            | Comune Ca           | 14/09/2023       |                 |           |                    |         |                              | 60          | -        |                                          |
| 000602 EP SUE CARPI SCIA                                           |                               |             |            | Comune Ca           | 14/06/2023       |                 |           |                    |         |                              | 30          |          | + F8-Duplica                             |
| 000603 EP SUE CARPI CILA                                           |                               |             |            | Comune Ca           | 13/09/2022       |                 |           |                    |         |                              | 30          |          |                                          |
| 000604 EP SUE CARPI SCEA                                           |                               |             |            | Comune Ca           | 13/01/2023       |                 |           |                    |         |                              | 0           |          | × Spegni                                 |
| 000605 EP SUE CARPI CILAS                                          |                               |             |            | Comune Ca           | 13/09/2022       |                 |           |                    |         |                              | 30          |          | al al al al al al al al al al al al al a |
| 000606 EP SUE CARPI                                                |                               |             |            | Export su           | File Excel       |                 |           | ×                  |         |                              | 60          |          |                                          |
| 000607 EP SUE - PASSI DI SUPPORTO                                  |                               |             |            |                     |                  |                 |           |                    |         |                              | 0           |          |                                          |
| 000884 Procedimento di Integrazione                                | 000006-Altro                  |             |            | Sce                 | gli Export Ex    | cel da lanciare |           |                    | ALTRE A | ATTIVITA                     | 0           | ME       |                                          |
| 30001 Titolo edilizio o istanza di conferenza di servizi preventiv | a 000100-CILA                 |             |            |                     |                  |                 |           |                    | Procedi | mento Edilizio               | 0           | ME       |                                          |
| 30001 Titolo edilizio o istanza di conferenza di servizi preventiv | a 000101-SCIA                 |             |            | F5-Expor            | t Banca Dati     | Procedimenti    | F8-Export | Tabellare Semplice | Procedi | mento Edilizio               | 0           | ME       |                                          |
| 30001 Titolo edilizio o istanza di conferenza di servizi preventiv | a 000102-PDC                  |             |            | comune co           | LUIVIILULL       | sporterro sor   |           | 00L                | Procedi | mento Edilizio               | 0           | ME       |                                          |
| 30001 Titolo edilizio o istanza di conferenza di servizi preventiv | a 000103-CONVOCAZIONE PRE     |             |            | Comune Ca           | 20/07/2022       | Sportello SUE   |           | SUE                | Procedi | mento <mark>Edilizio</mark>  | 0           | ME       |                                          |
| 30001 Titolo edilizio o istanza di conferenza di servizi preventiv | a 000104-CILA / SCIA / PDC do |             |            | Comune Ca           | 20/07/2022       | Sportello SUE   |           | SUE                | Procedi | mento Edilizio               | 0           | ME       |                                          |
| 30002 Segnalazione certificata di conformita' edilizia e di agibil | ta' 000006-Altro              |             |            | Comune Ca           | 15/07/2022       | Sportello SUE   |           | SUE                | Procedi | mento Edilizio               | 60          |          |                                          |
| 30002 Segnalazione certificata di conformita' edilizia e di agibil | ta' 000105-SCEA               |             |            | Comune Ca           | 15/07/2022       | Sportello SUE   |           | SUE                | Procedi | mento Edilizio               | 60          |          |                                          |
| 330003 Comunicazione di fine lavori per opere soggette a CILA      | 000006-Altro                  |             |            | Comune Ca           | 10/06/2022       | Sportello SUE   |           | SUE                | Procedi | mento Edilizio               | 0           | ME       |                                          |
| 330003 Comunicazione di fine lavori per opere soggette a CILA      | 000106-FINE LAVORI CILA       |             |            | Comune Ca           | 10/06/2022       | Sportello SUE   |           | SUE                | Procedi | mento Edilizio               | 0           | ME       |                                          |
| 830004 Comunicazione opere temporanee o stagionali                 | 000006-Altro                  |             |            | Comune Ca           | 07/07/2022       | Sportello SUE   |           | SUE                | Procedi | mento Edilizio               | 0           |          |                                          |
| 330004 Comunicazione opere temporanee o stagionali                 | 000107-OPERE TEMPORANE        |             |            | Comune Ca           | 07/07/2022       | Sportello SUE   |           | SUE                | Procedi | mento Edilizio               | 0           |          |                                          |
| 330005 Comunicazione di accatastamento da rurale a urbano          | 000006-Altro                  |             |            | Comune Ca           | 10/06/2022       | Sportello SUE   |           | SUE                | Procedi | mento <mark>E</mark> dilizio | 0           | ME       |                                          |
| 30005 Comunicazione di accatastamento da rurale a urbano           | 000108-ACCATASTAMENTO         |             |            | Comune Ca           | 10/06/2022       | Sportello SUE   |           | SUE                | Procedi | mento Edilizio               | 0           | ME       |                                          |
| / B Q 🗢                                                            |                               | Ĥ.          | 44 Pagina  | 1 di 2 🕨            | н                |                 |           |                    |         | Visualia                     | zzati 1 - 2 | 21 di 31 |                                          |

Fig. 11: Lista dei procedimenti con evidenziato il comando per esportare in Excel

Le colonne nel file CSV da importare utilizzano come principale campo di confronto il **codice del procedimento**. Se il codice indicato nel file CSV esiste, il sistema aggiorna i dati con quelli presenti nel file CSV; se invece il codice del procedimento è nuovo, il sistema provvede a creare un nuovo procedimento.

| italsoft Home         | Associazione Procedimenti 🗙 Anagrafica Procedimenti 🗴 |              |
|-----------------------|-------------------------------------------------------|--------------|
| Anagrafica Procedimen | h                                                     |              |
| Da Numero             |                                                       | F2-Nuovo     |
| A Numero              |                                                       |              |
| Descrizione           |                                                       | Q. F4-Elenca |
| Testo Associato       |                                                       |              |
| Tipologia             | ✓                                                     |              |
| Responsabile          |                                                       | + F8-Duplica |
| Evento                |                                                       |              |
| Sportello             |                                                       | Importa CSV  |
| Tipologia             |                                                       |              |
| Settore               |                                                       |              |
| Attività              |                                                       |              |
| Tipo Passo            |                                                       |              |
| Valido dal            | al 📰                                                  |              |
| Solo validi           |                                                       |              |
| Solo spenti           |                                                       | 1            |
| ProcediMarche         | <b>~</b>                                              |              |

Fig. 12: Accesso alla funzione Fascicoli elettronici – Gestione – Anagrafica Procedimenti con il nuovo comando

Le colonne sono si devono chiamare come indicato nella tabella sottostante e possono essere lasciate vuote a meno che non siano indicate come **obbligatorio**:

| Nome colonna Excel | Note                                                                                                    | Controllo    |
|--------------------|----------------------------------------------------------------------------------------------------|--------------|
| CODICE_ALTROSUAP   | Stringa                                                                                                    |              |
| TIPO_ALTROSUAP     | Stringa (es. erau-ws)                                                                                                    |              |
| CODICE             | Alfanumerico da 6 (es. <i>000231</i> )                                                                                                    | Obbligatorio |
| DESCRIZIONE        | Stringa                                                                                                    | Obbligatorio |
| TIPO_PROCEDIMENTO  | Assegna le descrizioni della tendina della Tipologia (Fig.<br>10.2) che si imposta come <u>valore</u> :<br>Generico: vuoto<br>Compilazione On-line: ONLINE<br>Endoprocedimento: ENDOPROCEDIMENTO<br>Endoprocedimento con workflow:<br>ENDOPROCEDIMENTOWRKF<br>Procedimento template FO: TEMPLATEFO |              |

| Nome colonna Excel      | Note                                                                 | Controllo |
|-------------------------|----------------------------------------------------------------------|-----------|
| EVENTO                  | Numerico da 6 (es. <i>000006</i> )                                   |           |
| RESPONSABILE            | Codice del responsabile del procedimento, numerico da 6 (es. 000021) |           |
| GIORNI                  | Numerico da 3                                                        |           |
| SPORTELLO numerico      | Codice dello sportello                                               |           |
| TIPOLOGIA               | Numerico da 6 (es. <i>000701</i> )                                   |           |
| SETTORE                 | Numerico                                                             |           |
| ATTIVITA                | Numerico                                                             |           |
| VALIDITA_DA             | Data (es. gg-mm-aaaa)                                                |           |
| VALIDITA_A              | Data (es. gg-mm-aaaa)                                                |           |
| FLAGSPEGNI              | Flag (es. 0 o 1)                                                     |           |
| FLAG_DISABILITA_INTEG   | Flag (es. 0 o 1)                                                     |           |
| CODICE_ENDOPROCEDIMENTO | Alfanumerico da 6 (es. 000231)                                       |           |

#### Stampa dati catastali nell'estrazione Excel della ricerca (RDM 251)

La stampa Excel che si ottiene dalla ricerca standard dei fascicoli elettronici è stata arricchita delle colonne foglio, mappale e subalterno.

| Fascicoli Eletti | ronici Semplice |           |                          |            |                                                                    |                      |                                                           |           |                                                   |                         |
|------------------|-----------------|-----------|--------------------------|------------|--------------------------------------------------------------------|----------------------|-----------------------------------------------------------|-----------|---------------------------------------------------|-------------------------|
| Pratica 🔶        | Registrazione   | Richiesta | Ricezione                | Protocollo | Intestatario<br>Posizione n.                                       | Ubicazione           | Procediment                                               | to        | Oggetto                                           | Stato                   |
| SUE/5/2024       | 03/01/2024      | 9/2024    | 03/01/2024<br>(01:35)    | 110/2024   | Rapaccini Roberto<br>Via S. Giacomo della Marca - Appign<br>1543/4 | C.da Camporota 109   | Pratica DOMUS<br>Altro                                    |           | PRATICA DOMUS N. 490.40.10/2024/USR/11151 - SCIA  |                         |
| SUE/4/2024       | 03/01/2024      | 5/2024    | 02/01/2024<br>(16:51)    | 88/2024    | FRATINI MIRKO<br>VIA MATTEI - Gorgonzola<br>98/A/1                 | Via Majanesi 3       | Pratica DOMUS<br>Altro                                    |           | PRATICA DOMUS N. 490.40.10/2024/USR/11100 - INTE  |                         |
| SUE/3/2024       | 03/01/2024      | 4/2024    | 02/01/2024<br>(16:02)    | 82/2024    | Bambozzi Sante<br>Via Di Saponara - Roma<br>1951/1                 | C.da Paterno 70      | Pratica DOMUS<br>Altro                                    |           | PRATICA DOMUS N. 490.40.20/2024/USR/8091 - SCIA - |                         |
| CDU/3/2024       | 13/01/2024      | 42/2024   | 12/01/2024<br>(12:43:04) | 859/2024   | RONDELLI ALDO<br>A. MANZONI - SAN SEVERINO MARCI                   | Estrazio             | Richiesta di certificato di destinazione urb<br>one Excel | banistica |                                                   |                         |
| SUE/2/2024       | 03/01/2024      | 3/2024    | 02/01/2024<br>(15:42)    | 75/2024    | GENGA GIUSEPPE<br>CORSO GIUSEPPE GARIBALDI - Treia<br>971/3        | C.da SS (<br>Default | t Inserisci Campi Aggiuntivi                              |           | PRATICA DOMUS N. 490.40.10/2024/USR/11080 - INTE  |                         |
| CDU/2/2024       | 08/01/2024      | 11/2024   | 08/01/2024<br>(11:36)    | 339/2024   | Pascucci Daniele<br>C.da San Marco vecchio - Treia<br>CDU/2024     |                      | Altro                                                     | banistica |                                                   | In corso<br>In corso    |
| AGI/2/2024       | 11/01/2024      | 30/2024   | 11/01/2024<br>(11:49)    | 741/2024   | MASSEI GIANFRANCO<br>C.DA CAMPOROTA - TREIA<br>1063/3              | C.da Camporota 102   | Segnalazione Certificata di Agibilita'<br>Altro           |           |                                                   |                         |
|                  |                 |           |                          |            |                                                                    |                      |                                                           |           |                                                   |                         |
| Ø 🖪 🖸            | ¢.              |           |                          |            |                                                                    |                      |                                                           |           |                                                   | Visualizzati 1 - 7 di 7 |

Fig. 13: Lista di ricerca standard, in evidenza l'esportazione Excel

#### Portlet [Elenco passi] (RDM 252)

È stato ottimizzato ed ora l'ordinamento dei passi nel portlet è decrescente per l'ultima colonna [Ultima modifica], il cui tooltip mostra l'ultimo l'operatore che ha modificato il passo (giorno e ora): Ultima modifica al passo effettuate dall'utente <descrizione utente> in data gg/mm/aaaa alle ore oo:mm:ss.

Questo per facilitare e mostrare, come primi in lista, i passi che vengono modificati anche in modo inconsapevole del titolare, ad esempio i passi di integrazione che vengono creati con l'acquisizione dell'integrazione e assegnati al tecnico che cura l'istruttoria della pratica (tecnica o amministrativa che sia), con questa modifica saranno subito visibili nel portlet.

| Elenco Passi                                  |                     |                                                                        |                      |                                                                          |                                    |                                |                     |             |          |               |             |              | Û -                |
|-----------------------------------------------|---------------------|------------------------------------------------------------------------|----------------------|--------------------------------------------------------------------------|------------------------------------|--------------------------------|---------------------|-------------|----------|---------------|-------------|--------------|--------------------|
| I miei Passi                                  | Compet              | enza Tutti O In Car<br>cazioni Tutti O Inv                             | rico 💿<br>iati 🔿 Inv | Assegnati 🔿 vedi a<br>lati Senza Notifica 🔿                              | nche pratiche chiuse 🔲 🔃 🔃         | Applica Filtri<br>Salva Filtri | Legenda: da Portale | da Peo      |          | da altro Suap | da Pro      | otocollo     | Manuale            |
| Passi disponibili p                           | per l'utente italso | nît 👘 👘                                                                |                      |                                                                          |                                    |                                |                     |             |          |               |             |              |                    |
| Pratica N.<br>Protocollo N.<br>Richiesta N. 🌩 | Ricezione           | Procedimento                                                           | Aperto               | Intestatario                                                             | Passo                              | Responsabile                   | Annotazioni         | Eseguito il | Durata   | Scadenza      | Stato Passo | Stato Comun. | Ultima modific     |
|                                               |                     |                                                                        |                      |                                                                          |                                    |                                |                     |             |          |               |             | Tutti 🗸      |                    |
| SUAP/33/2024<br>000288/2024                   | 28/12/2023          | UFF. EDILIZIA<br>Procedimento Unico<br>PROCEDIMENTO UNICO - SCIA + DEP | 03/01/2024           | VOILAP S.P.A.<br>VIA ARCHIMEDE<br>SOLIERA<br>059895411                   | RICEZIONE PRIMA INTEGRAZIONE VI    | ARLETTI CRISTINA               | msb                 |             | 0<br>Gi  | orr           | •           | Riscontro    | Ultima modifica a  |
| SUAP/4131/2023<br>095218/2023                 | 29/11/2023          | UFF. EDILIZIA<br>CILA<br>EDILIZIA - Comunicazione inizio lavor         | 12/01/2024           | CHEF EXPRESS S.P.A.<br>VIA MODENA<br>CASTELVETRO DI MODENA<br>0598772255 | RICEZIONE INTEGRAZIONI             | ARLETTI CRISTINA               |                     |             | 0<br>Gi  | prr           | •           | Riscontro    | Ultima modifica a  |
| SUAP/4131/2023<br>095218/2023                 | 29/11/2023          | UFF. EDILIZIA<br>CILA<br>EDILIZIA - Comunicazione inizio lavor         | 12/01/2024           | CHEF EXPRESS S.P.A.<br>VIA MODENA<br>CASTELVETRO DI MODENA<br>0598772255 | TRASMISSIONE INTEGRAZIONI CILA     | ARLETTI CRISTINA               |                     |             | 0<br>Git | prr           | •           |              | Ultima modifica a  |
| SUAP/127/2024<br>002211/2024                  | 08/01/2024          | UFF. EDILIZIA<br>SCIA<br>EDILIZIA - Scia in Sanatoria edilizia p       | 12/01/2024           | TECNO ARMET S.R.L.<br>VIA I MAGGIO<br>SOLIERA<br>059567305               | RICHIESTA VERIFICA REQUISITI E PRE | ARLETTI CRISTINA               |                     |             | 0<br>Git | prr           | •           |              | Ultima modifica a  |
| / 🖶 🖸 💠                                       |                     |                                                                        |                      |                                                                          | H 😽 Pagina 🔟 di 48                 | i8 ₩ M                         |                     |             |          |               |             | Visualizz    | ati 1 - 4 di 1 952 |

Fig. 14: Lista del portlet [Elenco Passi], in evidenza la colonna [Ultima modifica]

# SUAP - Procedimenti secondari - Regione Emilia Romagna (RDM 255 - RDM 258)

Nei casi in cui il portale SUAP (FO) sia diverso dal nostro di Palitalsoft, nel file XML possono essere codificati dei "procedimenti secondari" che ora acquisiti e visibili nella tab **[Pratiche Collegate]**; la codifica del procedimento che viene assegnata, consente di cercare i fascicoli anche per i procedimenti secondari (v. funzione **[40. Fascicoli Elettronici - 60. Ricerche - 60. Procedimenti]** - Fig. 16)

| estione Fasciculi Elettronici                                                                                                    | 1                  |
|----------------------------------------------------------------------------------------------------|--------------------|
| Sigla / Numero / Anno Registrazione" Richiesta on-line Ricezione" alle ore                                                                             | 🗎 F6-Aggiorna      |
| SUAP/143/2024 🔀 12/01/2024 📓 PALITALSOFTSRL-202401090911-3052639 09/01/2024 10:42 🔍 +                                                                  |                    |
| Tipo Arrivo • Protocollo 002453 del 2024 Q FASCICOLO ARCHIVISTICO: 00080008.2024.000143 Val al Fascicolo                                               | A Chiudi Pratica   |
| tter –                                                                                                    |                    |
| Apertura 09/01/2024 Scadenza 0 da Apertura Sospensione dal al Stato Q                                                                                  | M. Asseulla        |
| Chiusura Durata 4 Calendario 🔍 Q 👔 Nascondi Pratica su [F0] 🗌                                                                                          | Pratica            |
| Procedimento –                                                                                                    |                    |
| Sportello 1 Q SUAP Comune 0 Q                                                                                                    | Importa Passi      |
| Tipologia Q Settore 74 Q UFF. COMMERCIO Attività 55 Q Somministrazione alimenti e bevande                                                              |                    |
| Procedimento* ER0408 Q. SOMMINISTRAZIONE - Comunicazione Cessazione                                                                                    | 😂 Altre Funzioni   |
| Evento 000003 Q CESSAZIONE                                                                                                    | A Print C Punzioni |
| Endo Procedimento 003000 Ep Irricevibilità UCO - FrontOffice 0                                                                                         |                    |
| Oggetto CESSAZIONE ATTIVITA' DI SOMMINISTRAZIONE ALIMENTI E BEVANDE PER VENDITA RAMO D'AZIENDA                                                         | 😁 Etichetta        |
|                                                                                                    |                    |
| Soggetti Coinvolti Ubicazione Passi (1) Allegati (5) Dati Aggiuntivi Comunicazioni Note Pratiche Collegate Assegnazioni Pagamenti                      | 🖶 Stampa           |
| Pratche Collegate                                                                                                    | Ricevuta           |
| Pratica Ricezione Protocollo Tipo Procedimento contines Evento Sportello Settore Attivita Note Companya                                                |                    |
| to SUAP/143/2024 09/01/2024 002453/2024 PROCEDIMENTO EROLOGI-SOMMINISTRAZIONE-COmunicazione Cessar CESSAZION/SUAP 74-UEE-COMMERCIO/55-Somministrazione |                    |
|                                                                                                    |                    |
|                                                                                                    |                    |
|                                                                                                    |                    |
|                                                                                                    |                    |
|                                                                                                    |                    |
|                                                                                                    |                    |
|                                                                                                    |                    |
| + 🖞 🔁 🗢 Visualizzati 1-1 di 1                                                                                                    |                    |

Fig. 15: Lista di ricerca standard, in evidenza l'esportazione Excel

Questa nuova funzione, consente di cercare i Fascicoli elettronici anche per i "procedimenti secondari" e poi dalla lista che si ottiene si ha il comando "Esporta Excel" 📠 che consente di ottenere la stessa lista Excel che si ottiene dalla ricerca standard, questo per eventuali report e analisi statistiche sulle pratiche gestite.

| Rapida                |          |             | and the second second second second second second second second second second second second second second second |       | Q F4-Elen  |
|-----------------------|----------|-------------|----------------------------------------------------------------------------------------------------|-------|------------|
| Stato                 | Tutti 🗸  | Sigla Serie |                                                                                                    |       |            |
| Dal Numero            |          | Al Numero   | Anno                                                                                                    |       | F2 - Svuot |
| Da Data Reg.          |          | A Data Reg. |                                                                                                    |       |            |
| Da Data Ric.          |          | A Data Ric. |                                                                                                    |       |            |
| Numero Protocollo     | Anno     |             |                                                                                                    |       |            |
| Oggetto               |          |             |                                                                                                    |       |            |
| Stato Pratica         | Q        |             |                                                                                                    |       |            |
| a per Classificazione |          |             |                                                                                                    |       |            |
| Procedimento/i        | 'ER0409' |             |                                                                                                    |       |            |
|                       |          |             |                                                                                                    | × Q 🗓 |            |
| Sportello             | Q        |             |                                                                                                    |       |            |
| Evento                | Q        |             |                                                                                                    |       |            |

Fig. 16: Nuova funzione [Fascicoli elettronici - Ricerche - Procedimenti] (RDM 258)

# Stampa PRASOGGETTI e PRADIPENDENTI nell'intestazione e piè di pagina (RDM 257)

Nelle impostazioni dei testi base ora si possono usare anche i campi @ (variabili) per mettere i dipendenti interni e i soggetti coinvolti nel piè di pagina o nell'intestazione.

#### Fine validità (RDM 259)

Nelle funzioni **[40. Fascicoli Elettronici - 10. Archivi - 40. Settori Commerciali]**, **[40. Fascicoli Elettronici - 10. Archivi - 50. Attivita' Commerciali]** e **[40. Fascicoli Elettronici - 10. Archivi - 240. Tipi Importo]** è stata aggiunta la **[Data di fine validità]** in modo che i dati con la data valorizzata non saranno più gestibili nelle funzioni di gestione dei procedimenti.

### **Migliorie correttive**

#### Bollettini pagoPA (RDM 235)

Nella stampa dei bollettini che vengono salvati dentro i passi, il PDF nei casi in cui si aveva una rateizzazione con più rate, conteneva solo il bollettino pagoPA della prima rata. Il sistema è stato aggiornato ed ora sono presenti tutti i bollettini, uno per ogni rata della rateizzazione ed il bollettino aggiuntivo con l'importo unificato (come se fosse stata scelta una rata unica).

#### Sigla serie SUEO (recupero dati da GMI) - (RDM 236)

È stata corretta la visibilità su tutti i portlet le pratiche originali (sigla SUEO). Funzionalità per i clienti che hanno avuto un recupero dati da Edilizia – GMI.

#### FO - [Archivio pratiche] (RDM 254)

Nella nuova sezione [Archivio pratiche] non funzionava la ricerca per "Soggetti coinvolti".

#### Pubblicazione articolo - FO - sezione [Riservata Enti] (RDM 266)

Last update: 2024/01/30 guide:suapsue:lettere\_aggiornamento\_suap\_sue:7.12-24.01.10 https://wiki.nuvolaitalsoft.it/doku.php?id=guide:suapsue:lettere\_aggiornamento\_suap\_sue:7.12-24.01.10&rev=1706614094 11:28

Nella pubblicazione degli allegati tramite la tab "Pubblicazione Articolo" FO se veniva valorizzato il campo note, questo veniva mostrato in consultazione al posto della "Descrizione allegato"; questa situazione è stata risolta.

From: https://wiki.nuvolaitalsoft.it/ - wiki Permanent link: https://wiki.nuvolaitalsoft.it/doku.php?id=guide:suapsue:lettere\_aggiornamento\_suap\_sue:7.12-24.01.10&rev=170661409

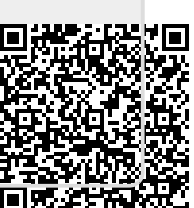

Last update: 2024/01/30 11:28